## 附件三、113 學年度高級中等學校科學班線上報名流程圖

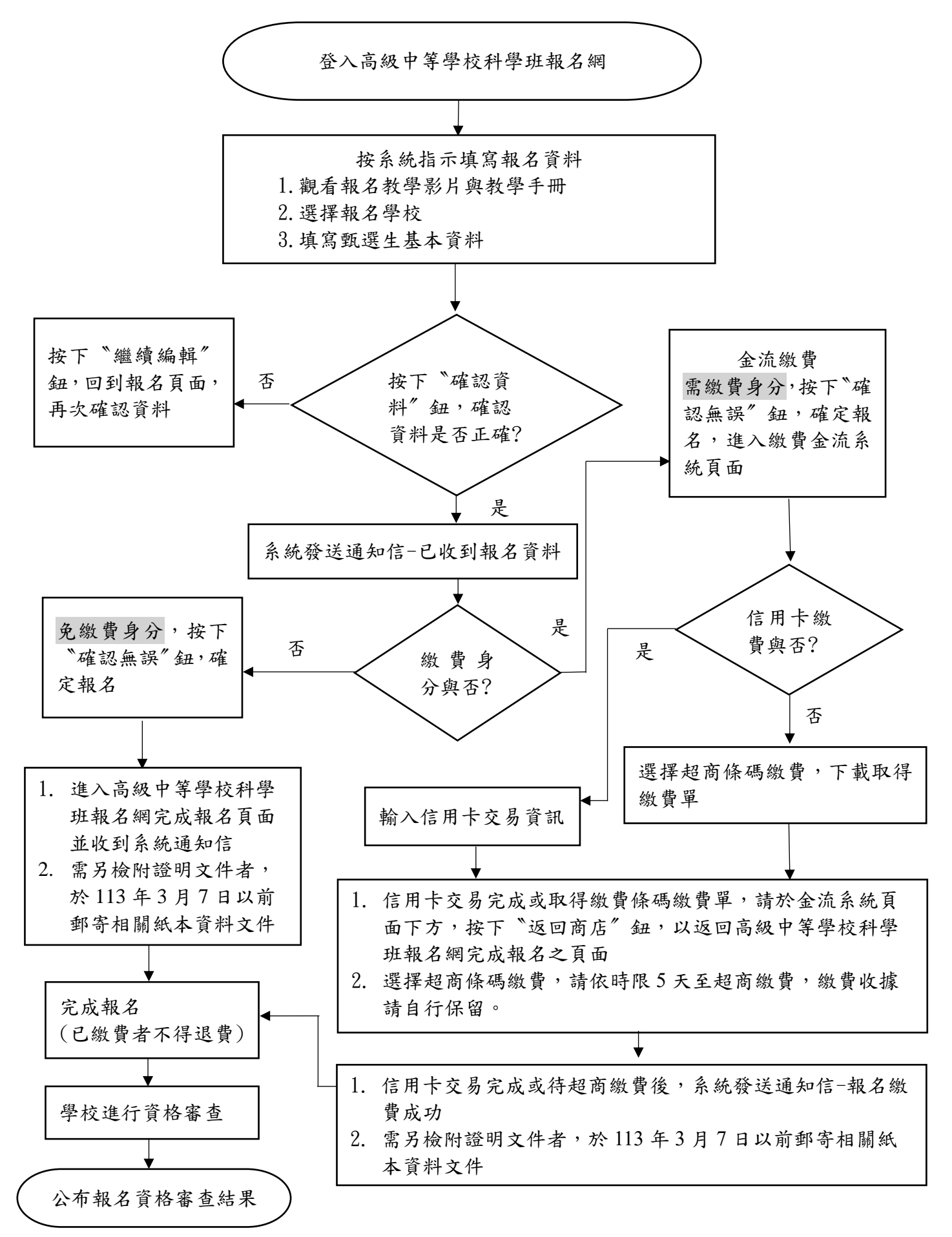